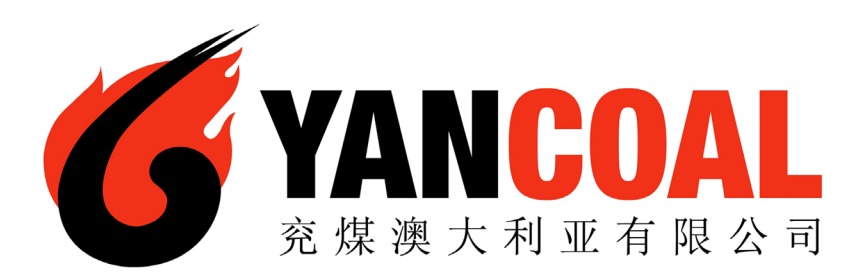

# **Yancoal** Contractor Management System

User Guide for Registering Your Employees and Booking Inductions

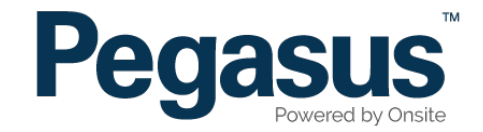

# Table of Contents

| Registering an employee and booking their induction | 3  |
|-----------------------------------------------------|----|
| Booking an induction for an existing employee1      | 17 |

# REGISTERING AN EMPLOYEE AND BOOKING INDUCTIONS

| 6                                          | YANCOAL<br><sup>宛煤澳大利亚有限公司</sup>                                                                                                    | Contractor Safety Management System                                                                                                    |
|--------------------------------------------|----------------------------------------------------------------------------------------------------|----------------------------------------------------------------------------------------------------|
| A Ho                                       | me                                                                                                    | Help   Terms & Conditions   Privacy                                                                                                    |
| app4<br>change server<br>21-Oct-2015 14:19 | Welcome If you are an Vancoal Contractor that pe a Apply for Vancoal work site cards fo Dease Note: If you are not currently, or Manage your employeed swot Anage your employee record Register Login If your company is already register Check your employee records Check your employee records Check your employee records Login | rforms works on a Yancoal site you may access this website for the following:<br>ryour employees<br>going to be, working on an Yancoal site you do not need to register through this website.<br>Is already registered, please login here if you would like to do the following:<br>site cards<br>de, login here if you want to:<br>ancoal work cards |

Please go to http://www.yancoalcontractors.com.au and click on "Register Now/ Login" in the top menu bar.

Once on the home page for the Yancoal Contractor Management System, click "Login."

#### Step 2

Login to the Yancoal Contractor Management System by entering your username and password before selecting "Login.".

| Login                                             |                                                                                      |                                        |
|---------------------------------------------------|--------------------------------------------------------------------------------------|----------------------------------------|
| Enter your user                                   | name and password to login now.                                                      |                                        |
| Username:                                         |                                                                                      |                                        |
| Password:                                         |                                                                                      |                                        |
|                                                   | Login                                                                                |                                        |
|                                                   | Request a new login for your company:<br>Request new password for your login:        | New User Account<br>Forgotten Password |
| <ul> <li>If your comp<br/>already have</li> </ul> | pany is registered with Yancoal and you<br>e an Onsite login, you may be able to log | in here.                               |

#### **REGISTERING YOUR EMPLOYEES AND BOOKING INDUCTIONS**

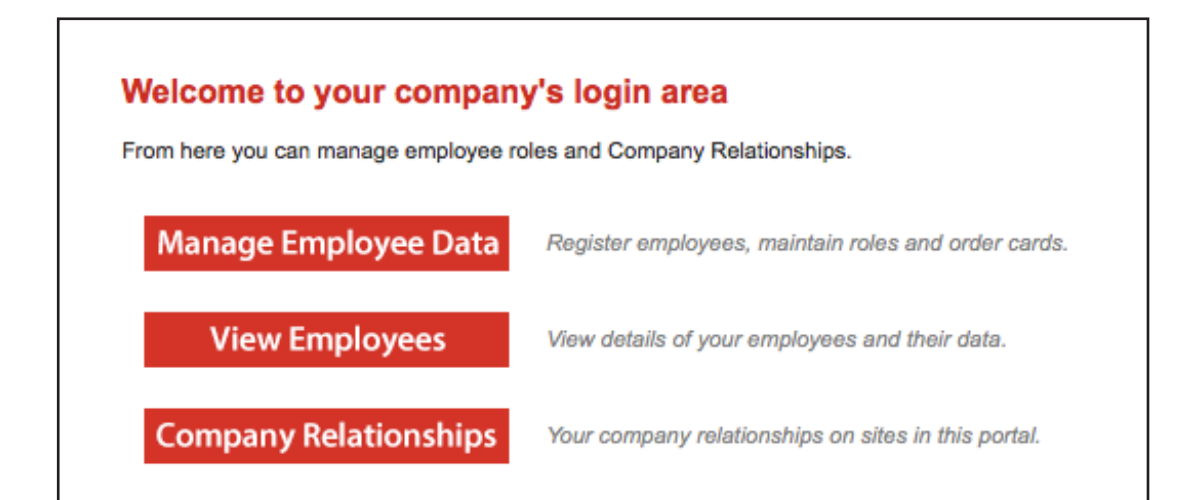

#### Step 3

On the home page, select "Manage Employee Data."

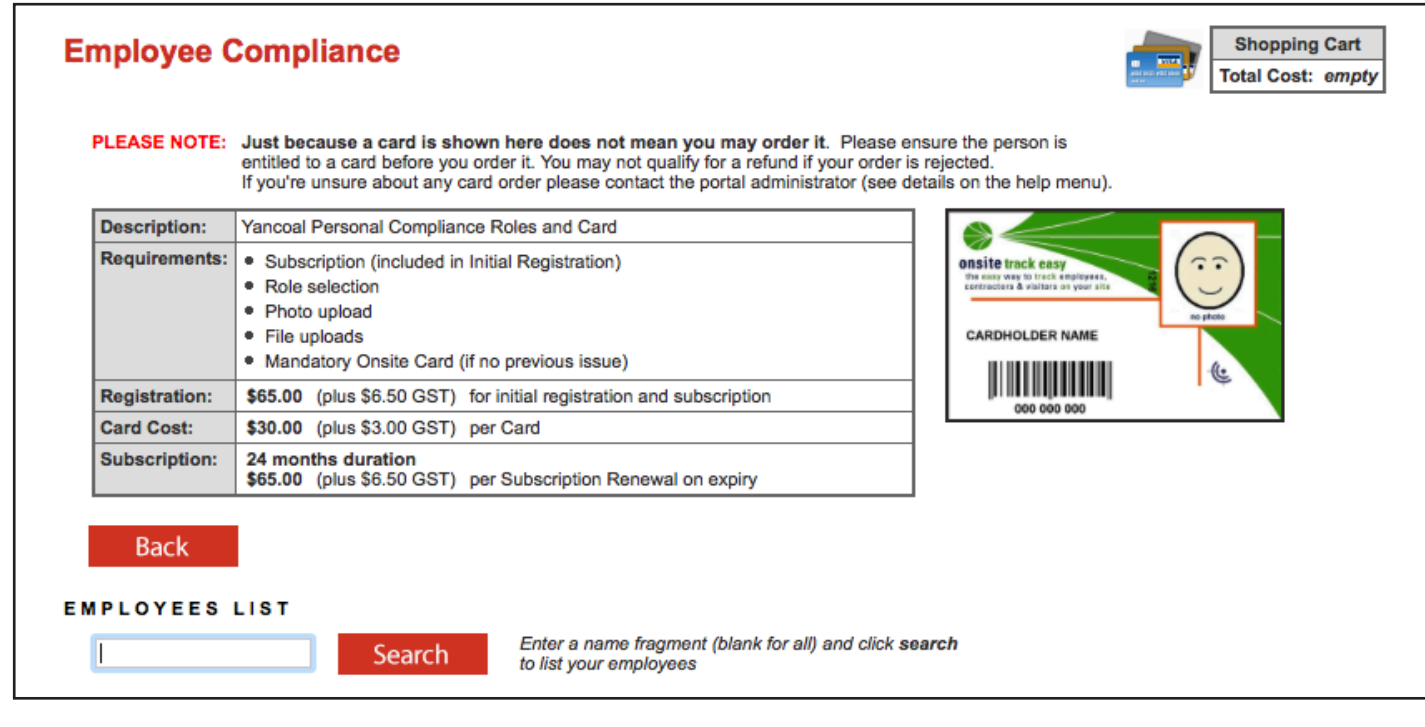

#### Step 4

To add an employee, enter a fragment of the employee's name, then select "Search." If the system returns with no matches, select "Add Employee."

To show a list of all registered employees, leave the search field blank, then select "Search."

#### **REGISTERING YOUR EMPLOYEES AND BOOKING INDUCTIONS**

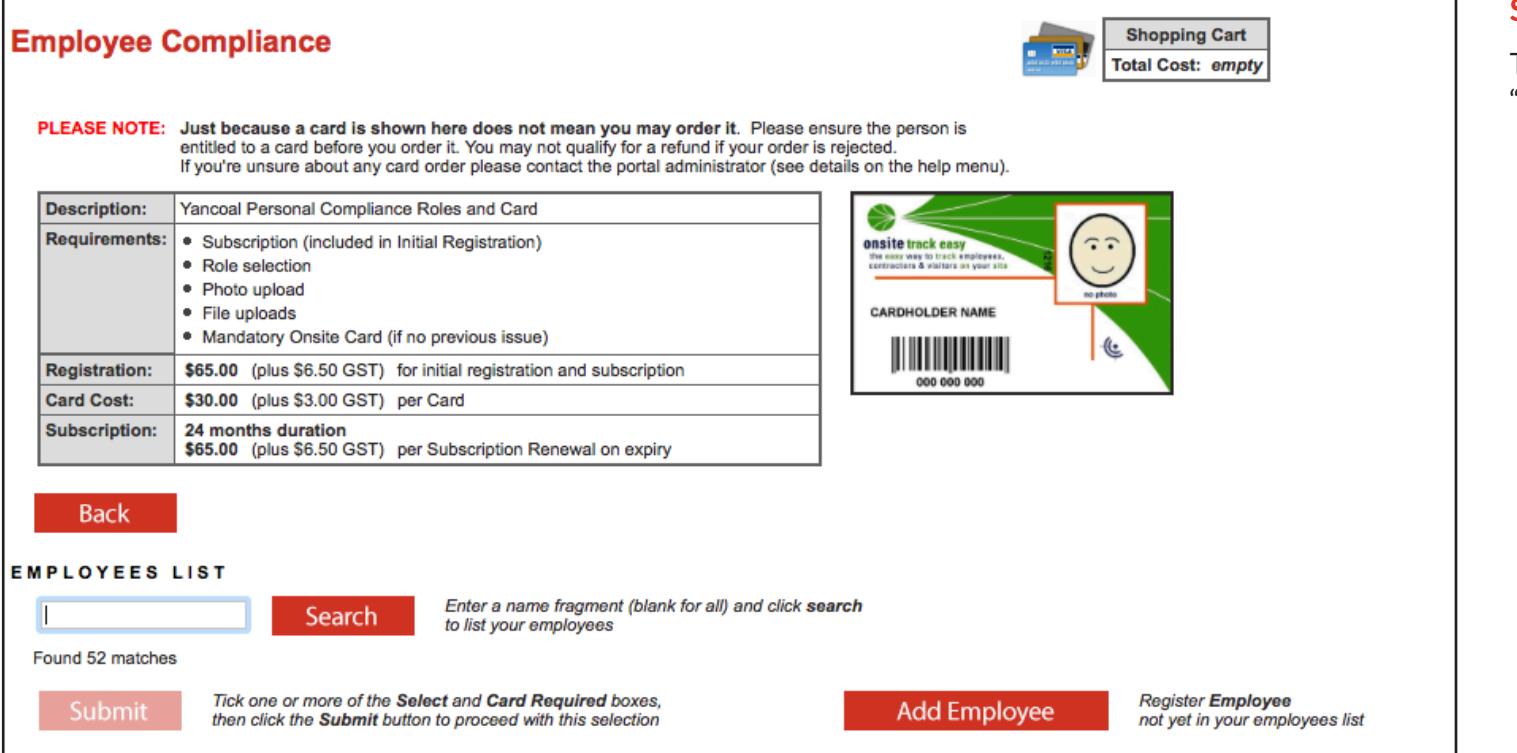

#### Step 5

To add a new employee, select "Add Employee."

| Fields                      |                                              | 2. Identification                                                          |  |
|-----------------------------|----------------------------------------------|----------------------------------------------------------------------------|--|
| Current Data<br>Added By:   |                                              | Please enter the required fields.<br>Then you can proceed if required.     |  |
| First Name: *               |                                              |                                                                            |  |
| Middle Name:                |                                              | 3 Files                                                                    |  |
| Last Name: *                |                                              | Diagon enter the required fields                                           |  |
| Date of Birth: *            | 19 "dd mmm yy" or icon                       | and complete identification steps.                                         |  |
| Drivers Lic. Number:        |                                              | Then you can upload the files.                                             |  |
| Drivers Lic. State:         |                                              |                                                                            |  |
| Drivers Lic. Class:         |                                              |                                                                            |  |
| Drivers Lic. Expiry:        | 19 "dd mmm yy" or icon                       | 4. Submit                                                                  |  |
| Gender:                     | ÷                                            | Please enter all the required data.<br>Then you will be able to submit it. |  |
| Address:                    |                                              | On submit a Onsite Track Easy                                              |  |
| Iown:                       |                                              | card will be purchased for this person.                                    |  |
| State/Province:             |                                              |                                                                            |  |
| Post Code:                  |                                              |                                                                            |  |
| Frione: x                   |                                              |                                                                            |  |
| Nevt of Kin First Name: •   |                                              |                                                                            |  |
| Next of Kin Last Name: •    |                                              |                                                                            |  |
| Next of Kin Phone: •        |                                              |                                                                            |  |
| Next of Kin Email:          |                                              |                                                                            |  |
| Next of Kin Relationship: * | Please select                                |                                                                            |  |
| Contractor:                 | Add the Contractor role to this new employee |                                                                            |  |
| Historical Data             | Previous contact dataile                     |                                                                            |  |
| Phone:                      | Previous contact details                     |                                                                            |  |
| Email:                      |                                              |                                                                            |  |
| Address:                    |                                              |                                                                            |  |
| Town:                       |                                              |                                                                            |  |
| State/Province:             |                                              |                                                                            |  |
| Post Code:                  |                                              |                                                                            |  |
|                             |                                              |                                                                            |  |

Enter your employee's information and select "Save." Please ensure you enter all mandatory data marked with \*.

#### **REGISTERING YOUR EMPLOYEES AND BOOKING INDUCTIONS**

| Shopping Cart<br>Total Cost: empty                                                                                                  | Step 7<br>Select "Submit."         |
|----------------------------------------------------------------------------------------------------|------------------------------------|
| Employee Status: Started                                                                                                    |                                    |
| 2. Identification<br><u>No additional identification data is required.</u><br>This person will be added as a new person in Onsite . |                                    |
| <b>3. Files</b><br>No file uploads are required.                                                                                    |                                    |
| 4. Submit                                                                                                    |                                    |
| Click submit to send the data for processing.                                                                                       |                                    |
| On submit a <b>Onsite Track Easy</b> card will be purchased for this person.                                                        |                                    |
| Employee Compliance                                                                                                    | Shopping Cart<br>Total Cost: empty |
| SELECTION                                                                                                    |                                    |

General

×

Action: Click 'Process' to continue an entry, and when complete, submit it or add it to the shopping cart. Each person requires General entries, then File uploads.

🗶 = Optional Not Entered

Roles

Files Done Infos Done

Cost

\$71.50

Data Status

INCOMPLETE

Click link to view role data requirements: Role Data Lookup

Payment

# Step 8

Select "Process."

Action

Process

Card?

YES

Last Name First Name

🗶 = Mandatory Not Entered

| Registration, Subscri | puon, Roles, G | Card            |                 |              |          |                |
|-----------------------|----------------|-----------------|-----------------|--------------|----------|----------------|
| Select I              | Roles          | Mandatory;      | Requires vali   | d selection  |          |                |
| Roles:                | (none)         |                 |                 |              |          |                |
| Previous Roles:       | (none)         |                 |                 |              |          |                |
| Communicate To:       |                |                 |                 | Name of p    | erson    |                |
| Communicate By:       | Email          | ٢               |                 |              |          |                |
| Email:                |                |                 |                 |              |          |                |
| Mobile:               |                | in Au           | stralia         |              | ٢        |                |
| Declaration:          | I agree with   | h the Terms & C | onditions and I | Privacy menu | s        |                |
| Card Shipment         |                |                 |                 |              |          |                |
| Communicate To:       |                |                 |                 | copy from    | Can      | d Order        |
| Communicate By:       | Email          | 0               |                 |              |          |                |
| Email:                |                |                 |                 |              |          |                |
| Mehiler               |                | in Au           | atrollo         |              | ^        |                |
| MODIle:               |                | IN AU           | strana          |              | ×,       |                |
| Attention To:         |                |                 |                 | co           | opy from | Person Company |
| Address:              |                |                 |                 |              |          |                |
| Town:                 |                |                 |                 |              |          |                |
| State/Province:       |                |                 |                 |              |          |                |
| Postcode:             |                |                 |                 |              |          |                |
| <b>A</b> (            | Austrolia      |                 |                 | <b>A</b>     |          |                |

Select "Select Roles."

| Yancoal Portal Work Roles               |
|-----------------------------------------|
| Group: All Groups                       |
| Tick all required roles and click apply |
| Contractor - Ashton Non-mining          |
| Contractor - Ashton Surface ONLY        |
| Contractor - Ashton Underground         |
| Contractor - Austar Surface ONLY        |
| Contractor - Austar Underground         |
| Contractor - Cameby Downs               |
| Contractor - Donaldson Surface ONLY     |
| Contractor - Donaldson Underground      |
| Contractor - Moolarben                  |
| Contractor - Premier                    |
| Contractor - Stratford/Duralie          |
| Contractor - Yarrabee                   |
| Test                                    |
| Selected Roles                          |
| Contractor - Austar Underground Apply   |

#### Step 10

Tick all of the required roles, then select "Apply." To exit this screen, please click the exit cross for this window.

Please note, if you select an underground role at any site, this automatically includes the requirements for a surface worker at the same site. i.e you do not have to select Contractor – Austar Surface ONLY and Contractor Austar Underground for the same employee.

Contractor – Austar Underground will automatically include the requirements for Contractor – Austar Surface ONLY.

| Registration, Subs                                                                                         | scription, Roles, Card                                              | FILES hide files 🖨                                                                                                    |
|----------------------------------------------------------------------------------------------------|---------------------------------------------------------------------|----------------------------------------------------------------------------------------------------|
| Selec<br>Roles:<br>Previous Roles:<br>Communicate T<br>Communicate B                                       | Ashton CHPP - Operator<br>(none)<br>io: Name of person<br>by: Email | File1: *       Coal Board Order 41 Medical         ×       >>>>>>>>>>>>>>>>>>>>>>>>>>>>>>                                                                                                    |
| Email<br>Mobile<br>Declaration:<br>Card Shipment                                                           | : Australia                                                         | File2: * Drivers Licence<br>X GRP) Generic.Licence.Drivers Licence<br>Mandatory for Roles: Ashton CHPP - Operator<br>Click here for a list of Yancoal Business Rules<br>Please upload a single file<br>Upload                                                                                                    |
| Communicate T<br>Communicate B<br>Email<br>Mobile<br>Attention To:<br>Address:<br>Town:<br>State/Province: | ic: copy from C Card Order<br>iy: Email<br>i:                       | File3: *       Eastern Region Underground Contractor Approval Form         X       SiteEastern U/G Region Contractor Approval Form         Mandatory for Roles:       Ashton CHPP - Operator         Click here for a list of Yancoal Business Rules         Downloadable Document:       YanCoal Eastern Region - Contractor Approval Form         Image: Please upload a single file         Upload |
| Postcode:<br>Country:                                                                                      | Australia 🗘                                                         | Step 12                                                                                                    |

Enter the details required, agree to the declaration and select "Save."

Upload your employee's photo and all of the mandatory documents by selecting "Upload" for each document.

| 🖂 Upload File for Terrence Turner                                                                                                    | Upload Photo of                                                                                                    |
|----------------------------------------------------------------------------------------------------|----------------------------------------------------------------------------------------------------|
| Verified doc The file you upload here is classified as a Verified doc, which means:                                                                                                    | Description:       Photo         Maximum Size:       2 Mb         Requirement:       Head and shoulders well lit photo taken from the front with a plain background. Please remove hat or sunglasses. Image can be larger than needed as it will be framed and cropped before printing on the card.         File to Upload: *       Choose File       no file selected       Browse to select file for upload         Name: *       Friendly name for this file after upload |
| Description:       Coal Board Order 41 Medical(private)         Maximum Size:       2 Mb         Privacy Note:       This file will be marked as private and access will be restriced.         Requirement:       Click here for a list of Yancoal Business Rules         File to Upload:       Choose File no file selected         Name:       Browse to select file for upload         Issue Date:       Image: Date:         Image:       Image: Date:         Image:       Image: Date: Date:         Image:       Image: Date: Date: Date: Date: Date: Date: Date: Date: Date: Date: Date: Date: Date: Date: Date: Date: Date: Date: Date: Date: Date: Date: Date: Date: D | Comment:                                                                                                    |
| Comment:                                                                                                    | <ul> <li>Browse for the file and enter field values. Then you will be able to do the upload.</li> <li>Permitted File Types<br/>Only jpg files are permitted for this upload.</li> <li>Maximum File Size<br/>Only files up to 2 Mb in size will be accepted for upload.</li> </ul>                                                                                                    |

Select "Choose File" to upload the document you are prompted for. Enter the start date, expiry date and all details, then select "Upload."

Please Note: All information must match the details in the document you are uploading.

## Step 14

When prompted to upload the employee's photo, select "Choose File."

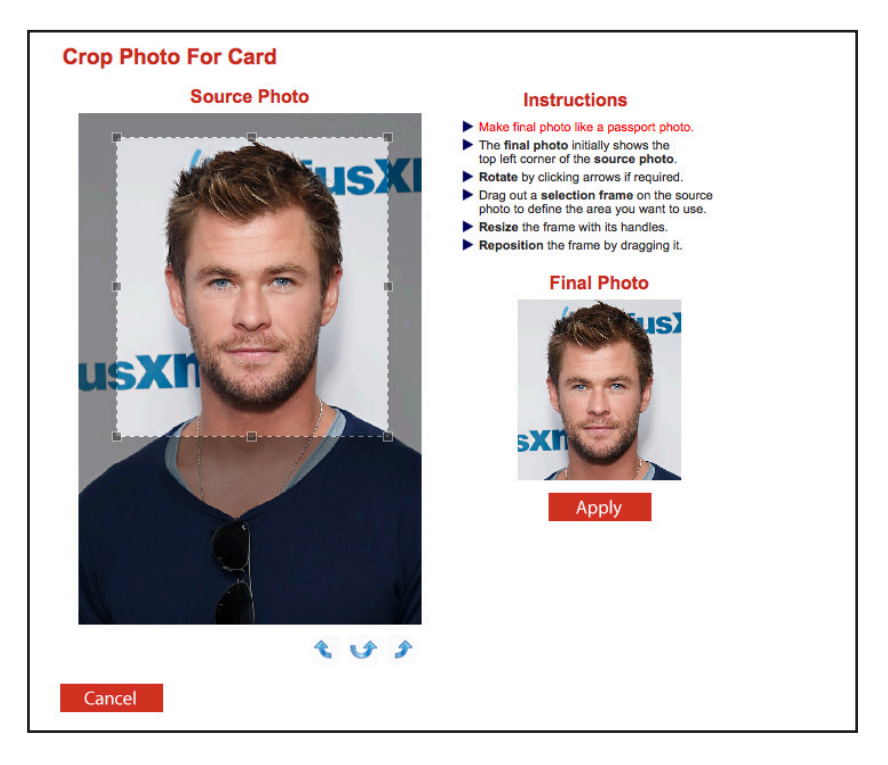

Follow the instructions to the right of the source photo to crop the photo. Select "Apply" once you have completed the cropping process.

47730 Tue 13 Dec 2016 7:15 am 3 Hours

Tue 20 Dec 2016 7:15 am

Tue 27 Dec 2016 7:15 am 3 Hours

47734

47735

| The following<br>will automatic  | table lists the training required for this en<br>ally be booked and added to the shopping | nployee's role sele<br>g cart when you si | ctions. All A | Auto-Book | ed trainii | ng                   |                           |                       |      |
|----------------------------------|-------------------------------------------------------------------------------------------|-------------------------------------------|---------------|-----------|------------|----------------------|---------------------------|-----------------------|------|
| Site                             | Course                                                                                    | Training Status                           | Access        | Cost      | GST        | Required<br>By Roles | History                   | Reason<br>Unavailable | Book |
| Yancoal HQ                       | Eastern U/G Mine Contractor Surface                                                       | OUTSTANDING                               | Approved      | \$290.00  | \$29.00    | 1                    |                           |                       | Book |
| <ul> <li>I agree to p</li> </ul> | urchase any outstanding training listed ab                                                | out for this ample                        |               |           |            |                      |                           |                       |      |
| - <sup>J</sup> and that the      | y will undertake this training within a reas                                              | conable time frame                        | iyee<br>5.    |           |            | Cano                 | el                        | Sav                   | e    |
| raining                          | y will undertake this training within a reas                                              | sonable time frame                        | yee<br>).     |           |            | Cano<br>S<br>Tot     | hopping Ca                | Save<br>art<br>npty   | e    |
| raining                          | ry will undertake this training within a reas                                             | conable time frame                        | Sort by:      | Site 🗘    |            | Cano<br>S<br>Tot     | hopping G<br>al Cost: er  | Save<br>art<br>npty   | e    |
| iraining                         | R S E S<br>w extra details or make a new booking.                                         | nber.                                     | Sort by:      | Site ᅌ    |            | Cano<br>S<br>Tot     | hopping Ci<br>al Cost: er | Save<br>art<br>npty   | e    |

30

30

30

3 Hours

3

0

0

27

30

30

# Step 16

Once you have finished uploading all the required documents, scroll to the bottom of the page view required training.

Note: If your employee already has a current induction, the requirement will appear as "Complete" and no booking will be required. Any training that must still be completed will have a status of "Outstanding."

Select "Book" for the training that you wish to book into.

# **Step 17**

\$25.00 \$2.50 none none Moolarben Open Cut Training Room

\$25.00 \$2.50 none none Moolarben Open Cut Training Room

\$25.00 \$2.50 none none Moolarben Open Cut Training Room

You will be presented with a list of available training sessions for this training type. Select "Book" for the session you wish to book into.

\* Indicates course cost is paid for by the site.

Yancoal Moolarben NEW Book

Yancoal Moolarben NEW Book

Yancoal Moolarben NEW Book

Back

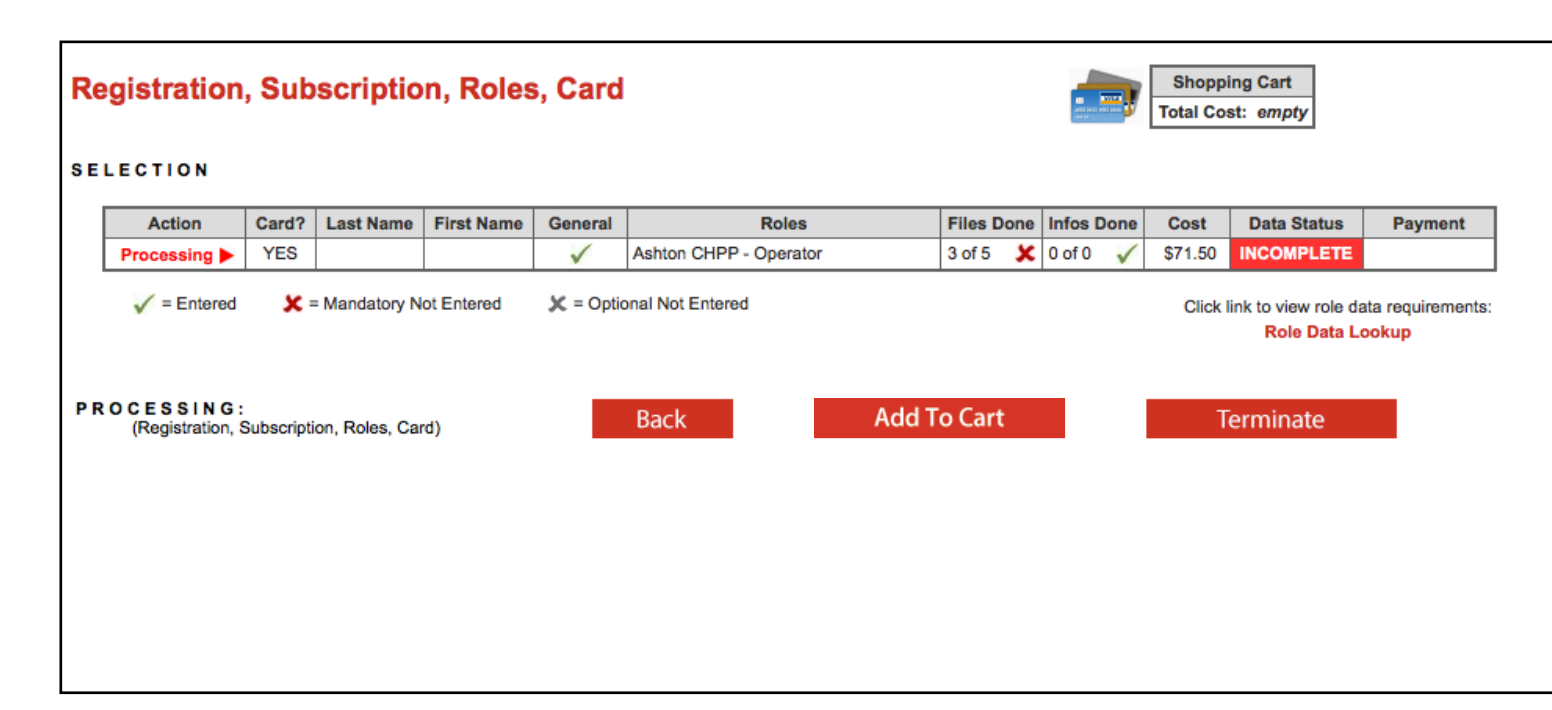

To complete the registration and booking process, select "Add to Cart" at the top of the page.

|   | Shopping Cart                             |             |         |
|---|-------------------------------------------|-------------|---------|
|   | Name                                      | Quantity    | Cost    |
|   | Moolarben Underground Area Familiarsation | 1           | \$0.00  |
| y | Employee Compliance                       | 1           | \$71.50 |
|   | Moolarben General Induction V2            | 1           | \$27.50 |
|   | Review                                    | Total Cost: | \$99.00 |

#### Step 19

In the shopping cart window, select "Review" to continue to process your purchases.

# REGISTERING YOUR EMPLOYEES AND BOOKING INDUCTIONS

| and party will prove | J              | Review Shopping C                         | art    |           |          |                     |            |                                                                                                    |                  |
|----------------------|----------------|-------------------------------------------|--------|-----------|----------|---------------------|------------|----------------------------------------------------------------------------------------------------|------------------|
| Com<br>User<br>Total | pany<br>:<br>: | <i>y</i> :                                |        |           |          |                     |            |                                                                                                    |                  |
|                      |                |                                           |        |           |          |                     |            |                                                                                                    |                  |
| Line                 | Qty            | / Item                                    | Person | Unit Cost | Unit GST | Cost (ex)           | Cost (inc) | Description                                                                                                    | Remove           |
| Line<br>1            | Qty<br>1       | Item     Company Compliance Subscription  | Person | Unit Cost | Unit GST | Cost (ex)           | Cost (inc) | Description<br>Yancoal Australia Company Compliance Subscription from 05 Dec 2016 to 05 Dec 2018. Renewal<br>Due 05 Dec 2017 - Renewal Fee \$100 plus GST                     | Remove<br>remove |
| Line<br>1            | Qty<br>1       | r Item<br>Company Compliance Subscription | Person | Unit Cost | Unit GST | Cost (ex)<br>Total: | Cost (inc) | Description<br>Yancoal Australia Company Compliance Subscription from 05 Dec 2016 to 05 Dec 2018. Renewal<br>Due 05 Dec 2017 - Renewal Fee \$100 plus GST<br>including GST of | Remove<br>remove |

# Step 20

Review the shopping cart items, then select "Proceed to Checkout."

| Checkou                     | ut Shopping Ca   | ırt                                                                              |   |
|-----------------------------|------------------|----------------------------------------------------------------------------------|---|
| Company:<br>User:<br>Total: |                  |                                                                                  |   |
| PURCHASE                    |                  |                                                                                  |   |
| Credit Card                 |                  | Please enter your credit card details and click continue to process the purchase |   |
| Card Number:                | 4444333322221111 |                                                                                  |   |
| Card Type:                  | VISA             | CURRENTLY OPERATING IN TEST MODE                                                 |   |
| Card Expiry:                | 12 ᅌ 2020 ᅌ      | These auto populated credit card values<br>should produce a successful payment   | 1 |
| Card CVV:                   | 123              |                                                                                  |   |
| Cardholder Name:            | John Doe         |                                                                                  |   |
| Back                        |                  | Continue                                                                         |   |

# Step 21

Enter your payment details and select "Continue."

|                | Checkou                         | ut Shoppi                                           | ng Cart            |                                    |                       |             |
|----------------|---------------------------------|-----------------------------------------------------|--------------------|------------------------------------|-----------------------|-------------|
| Compa<br>User: | iny:                            |                                                     | _                  |                                    |                       |             |
| Р              | urchase                         | Successfi                                           | ul                 |                                    |                       |             |
| Т              | Thank you for<br>A copy of this | e/Receipt<br>or your purchase.<br>s has been emaile | Below is the Tax I | nvoice/Receip<br>e <b>Download</b> | ot.<br>button to acce | ess it now. |
| I              | nvoice Number                   | Total (inc GST)                                     | Method             | Details                            |                       |             |
| Γ              |                                 |                                                     | CREDIT_CARD        | Download                           |                       |             |
|                |                                 |                                                     |                    | _                                  |                       |             |

Select "Continue" to be redirected to the home page of the system, or "Logout" to logout of the system.

# BOOKING AN INDUCTION FOR AN EXISTING EMPLOYEE

#### **BOOKING EXISTING EMPLOYEES INTO INDUCTIONS**

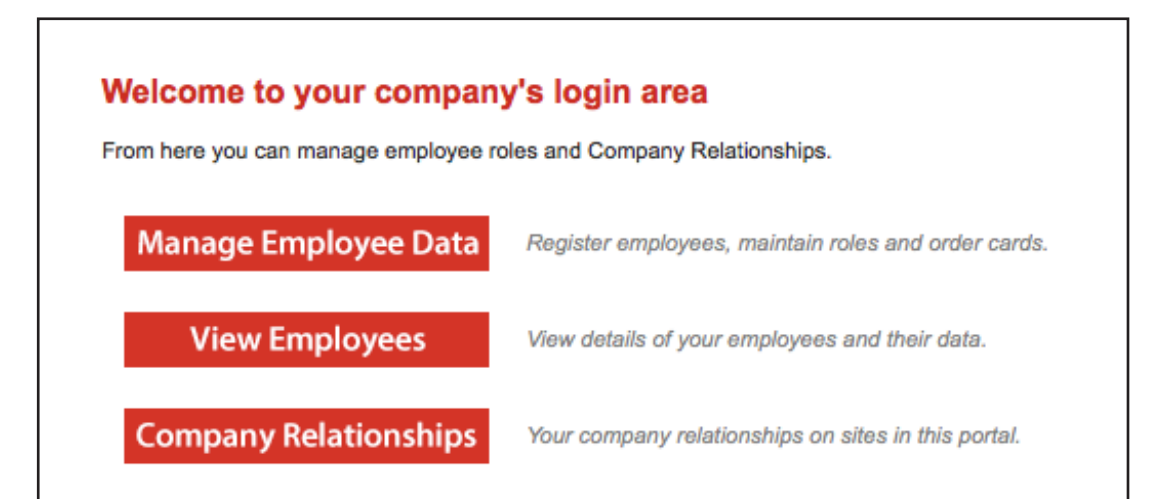

#### Step 1

On the home page, select "Manage Employee Data."

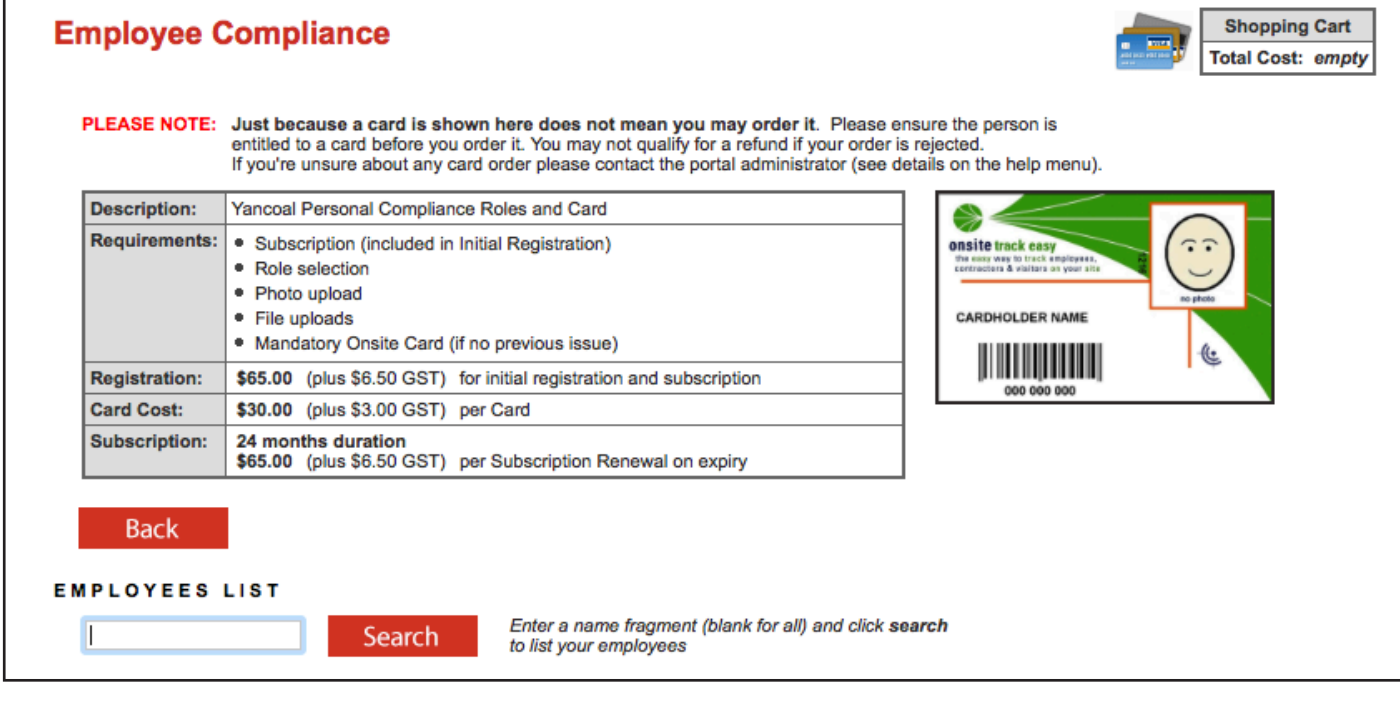

#### Step 2

Enter a fragment of the employee's name, then select "Search."

Please note, employees that are waiting on a card to be supplied at a site induction will not be displayed in this list. If a site induction booking is required prior to the supply of the card, please contact Pegasus on 1300 663 816 to arrange to be booked in.

#### **BOOKING EXISTING EMPLOYEES INTO INDUCTIONS**

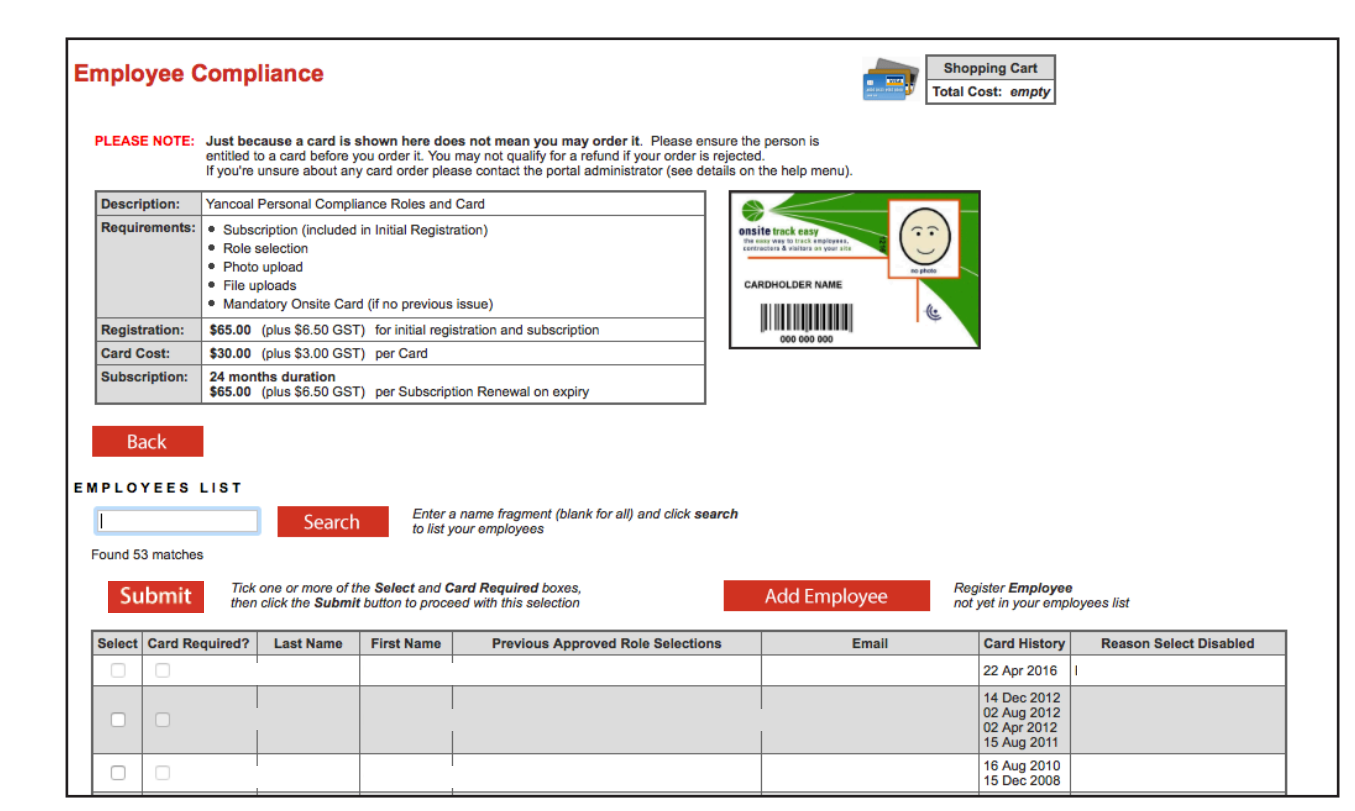

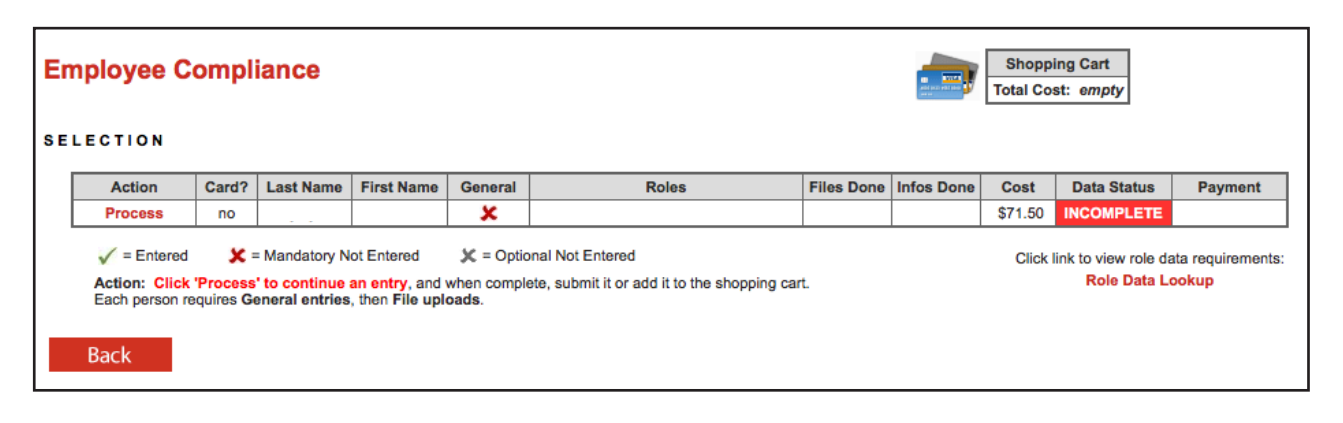

#### Step 3

Tick the employee that you wish to book into the induction. Next select "Submit."

#### Step 4

Select "Process" to book this employee into an induction.

| st Name First Nam                                                              | e General<br>X<br>X = Option               | Roles                                                    | Files Done Infos Do                                                  | ne Cost<br>\$71.50                                                    | Data Status INCOMPLETE                                                                                                    | Payment                                                                                                    |  |  |  |  |  |
|--------------------------------------------------------------------------------|--------------------------------------------|----------------------------------------------------------|----------------------------------------------------------------------|-----------------------------------------------------------------------|----------------------------------------------------------------------------------------------------|----------------------------------------------------------------------------------------------------|--|--|--|--|--|
| st Name First Nam                                                              | General                                    | Roles                                                    | Files Done Infos Do                                                  | ne Cost<br>\$71.50                                                    | Data Status                                                                                                    | Payment                                                                                                    |  |  |  |  |  |
| ndatory Not Entered                                                            | 🗶 = Optio                                  | nal Not Entered                                          |                                                                      | \$71.50                                                               | INCOMPLETE                                                                                                    |                                                                                                    |  |  |  |  |  |
| ndatory Not Entered                                                            | 🗶 = Optio                                  | nal Not Entered                                          |                                                                      |                                                                       |                                                                                                    |                                                                                                    |  |  |  |  |  |
|                                                                                |                                            |                                                          |                                                                      | Click                                                                 | ink to view role dat<br>Role Data Lo                                                                                      | a requirements:<br>okup                                                                                                    |  |  |  |  |  |
| ROCESSING: PETER BRAYLEY<br>(Registration, Subscription, Roles) Back Terminate |                                            |                                                          |                                                                      |                                                                       |                                                                                                    |                                                                                                    |  |  |  |  |  |
| s Mandate                                                                      | ory; Requires v                            | alid selection                                           |                                                                      |                                                                       |                                                                                                    |                                                                                                    |  |  |  |  |  |
| )                                                                              |                                            |                                                          |                                                                      |                                                                       |                                                                                                    |                                                                                                    |  |  |  |  |  |
| Previous Roles: (none)                                                         |                                            |                                                          |                                                                      |                                                                       |                                                                                                    |                                                                                                    |  |  |  |  |  |
| )                                                                              |                                            |                                                          |                                                                      |                                                                       |                                                                                                    |                                                                                                    |  |  |  |  |  |
| )                                                                              |                                            | Name of person                                           |                                                                      |                                                                       |                                                                                                    |                                                                                                    |  |  |  |  |  |
| )<br>ail 🗢                                                                     |                                            | Name of person                                           |                                                                      |                                                                       |                                                                                                    |                                                                                                    |  |  |  |  |  |
| )<br>ail 🗘                                                                     |                                            | Name of person                                           |                                                                      |                                                                       |                                                                                                    |                                                                                                    |  |  |  |  |  |
| )<br>ail 🗢                                                                     | Australia                                  | Name of person                                           |                                                                      |                                                                       |                                                                                                    |                                                                                                    |  |  |  |  |  |
|                                                                                | BRAYLEY<br>Roles)<br>7, Roles<br>S Mandato | BRAYLEY<br>Roles)<br>D, Roles<br>S Mandatory; Requires v | BRAYLEY<br>Roles<br>, Roles<br>S Mandatory; Requires valid selection | BRAYLEY<br>Roles<br>b, Roles<br>S Mandatory; Requires valid selection | B R A Y L E Y<br>Roles     Back     Terminate       b, Roles     S     Mandatory; Requires valid selection       b)     S | B R A Y L E Y<br>Roles     Back     Terminate       b, Roles     S     Mandatory; Requires valid selection       b)     S     S |  |  |  |  |  |

Tick the employee that you wish to book into the induction. Next select "Submit."

| Yancoal Portal Work Roles               |
|-----------------------------------------|
| Group: All Groups                       |
| Tick all required roles and click apply |
| Contractor - Ashton Non-mining          |
| Contractor - Ashton Surface ONLY        |
| Contractor - Ashton Underground         |
| Contractor - Austar Surface ONLY        |
| Contractor - Austar Underground         |
| Contractor - Cameby Downs               |
| Contractor - Donaldson Surface ONLY     |
| Contractor - Donaldson Underground      |
| Contractor - Moolarben                  |
| Contractor - Premier                    |
| Contractor - Stratford/Duralie          |
| Contractor - Yarrabee                   |
| Test                                    |
| Selected Roles                          |
| Contractor - Austar Underground Apply   |

# Step 6

Tick all of the required roles, then select "Apply." To exit this screen, please click the exit cross for this window.

#### **BOOKING EXISTING EMPLOYEES INTO INDUCTIONS**

|                                                                          | hide files                                                                                                    | Service Street Street S | tor lerrence lurner                                                                                                    |                                                                                                    |                                                                                                    |
|--------------------------------------------------------------------------|----------------------------------------------------------------------------------------------------|----------------------------------------------------------------------------------------------------|----------------------------------------------------------------------------------------------------|----------------------------------------------------------------------------------------------------|----------------------------------------------------------------------------------------------------|
| Coal Board Order 41 Medical                                              |                                                                                                    | Verified doc                                                                                                    |                                                                                                    |                                                                                                    |                                                                                                    |
| Medical Order 41 Site Access Medical Assessment (private)                |                                                                                                    | The file you upload here                                                                                                    | is classified as a Verified doc, which means:                                                                                                    |                                                                                                    |                                                                                                    |
| Mandatory for Roles: Ashton CHPP - Operator                              |                                                                                                    | • it mus                                                                                                    | t be an official document that genuinely represen                                                                                                    | ts the description                                                                                                    | n below                                                                                                    |
| Click here for a list of Yancoal Business Rules                          |                                                                                                    | • it mus                                                                                                    | t clearly contain the name of the person shown a                                                                                                    | bove                                                                                                    |                                                                                                    |
|                                                                          | Please upload a single file                                                                                                    | • if it co                                                                                                    | ntains an issue or expiry date you must enter the                                                                                                    | m in the fields b                                                                                                    | elow                                                                                                    |
|                                                                          | Upload                                                                                                    | If any requirement is n<br>If you have any question                                                                                                    | not met, the upload and cardholder compliance<br>and contact the portal administrator listed on the hel                                                                                                    | will be rejected<br>p menu.                                                                                                    | 11                                                                                                    |
| Drivers Licence                                                          |                                                                                                    | Description: Coal Boa                                                                                                    | ard Order 41 Medical(private)                                                                                                    |                                                                                                    |                                                                                                    |
| GRP) Generic.Licence.Drivers Licence                                     |                                                                                                    | Privacy Note: This file v                                                                                                    | will be marked as private and access will be restric                                                                                                    | ced.                                                                                                    |                                                                                                    |
| Mandatory for Roles: Ashton CHPP - Operator                              |                                                                                                    | Requirement: Click her                                                                                                    | e for a list of Yancoal Business Rules                                                                                                    |                                                                                                    |                                                                                                    |
| Click here for a list of Yancoal Business Rules                          |                                                                                                    | File to Upload: * Choos                                                                                                    | e File no file selected                                                                                                    |                                                                                                    | Brow                                                                                                    |
|                                                                          | Please upload a single file                                                                                                    | Name: *                                                                                                    |                                                                                                    |                                                                                                    | Frien                                                                                                    |
|                                                                          | Upload                                                                                                    | Issue Date:                                                                                                    | blank if none (must mat                                                                                                    | ch upload file)                                                                                                    | Enter                                                                                                    |
|                                                                          |                                                                                                    | Expiny Date:                                                                                                    | blank if none (must mat                                                                                                    | ch upload file)                                                                                                    | Enter                                                                                                    |
| Eastern Region Underground Contractor Approval Form                      |                                                                                                    | Comment:                                                                                                    |                                                                                                    |                                                                                                    | Lintor                                                                                                    |
| SiteEastern U/G Region Contractor Approval Form                          |                                                                                                    | Common                                                                                                    |                                                                                                    |                                                                                                    |                                                                                                    |
| Mandatory for Roles: Ashton CHPP - Operator                              |                                                                                                    |                                                                                                    |                                                                                                    |                                                                                                    |                                                                                                    |
| Click here for a list of Yancoal Business Rules                          |                                                                                                    | Status                                                                                                    |                                                                                                    |                                                                                                    |                                                                                                    |
| Downloadable Document: YanCoal Eastern Region - Contractor Approval Form | ownload                                                                                                    |                                                                                                    |                                                                                                    |                                                                                                    |                                                                                                    |
|                                                                          | Please upload a single file                                                                                                    |                                                                                                    |                                                                                                    |                                                                                                    |                                                                                                    |
|                                                                          | Upload                                                                                                    | Back                                                                                                    |                                                                                                    |                                                                                                    |                                                                                                    |
|                                                                          | Coal Board Order 41 Medical         ImadicalOrder 41 Site Access Medical Assessment (private)         Mandatory for Roles: Ashton CHPP - Operator         Click here for a list of Yancoal Business Rules         Drivers Licence         Imadatory for Roles: Ashton CHPP - Operator         Click here for a list of Yancoal Business Rules         Drivers Licence         Imadatory for Roles: Ashton CHPP - Operator         Click here for a list of Yancoal Business Rules         Eastern Region Underground Contractor Approval Form         Imadatory for Roles: Ashton CHPP - Operator         Click here for a list of Yancoal Business Rules         Downloadable Document: YanCoal Eastern Region - Contractor Approval Form         Imadatory for Roles: Ashton CHPP - Operator         Click here for a list of Yancoal Business Rules         Downloadable Document: YanCoal Eastern Region - Contractor Approval Form | Coll Board Order 41 Modical   Image: Coll Board Order 41 Site Access Medical Assessment (private)   Mandatory for Roles: Ashton CHPP - Operator   Click here for a list of Yancoal Business Rules   Orrers Licence   Image: Coll Board Order 41 Site Access Medical Assessment (private)   Mandatory for Roles: Ashton CHPP - Operator   Image: Coll Board Order 41 Site Access Medical Assessment (private)   Image: Coll Board Order 41 Site Access Medical Assessment (private)   Image: Coll Board Order 41 Site Access Medical Assessment (private)   Image: Coll Board Order 41 Site Access Medical Assessment (private)   Image: Coll Board Order 41 Site Access Medical Assessment (private)   Image: Coll Board Order 41 Site Access Medical Assessment (private)   Image: Coll Board Order 41 Site Access Medical Assessment (private)   Image: Coll Board Assessment (private)   Image: Coll Board Order 41 Site Access Medical Assessment (private)   Image: Coll Board Assess Rules   Image: Coll Board Assess Rules   Image: Coll Board Assess Rules   Image: Coll Board Board Assess Rules   Image: Coll Board Board Assess Rules   Image: Coll Board Assess Rules   Image: Coll Board Assess Rules   Image: Coll Board Board Board Assess Rules   Image: Coll Board Board Board Assess Rules   Image: Coll Board Assess Rules   Image: Coll Board Assess Rules   Image: Coll Board Board Assesses   Image: Coll Board Assesses Rules   Image: Coll Board Assesses   Image: Coll Board Assesses   Image: Coll Board As                                                                                                    | Coal Board Order 41 Medical Coal of 41 Site Access Medical Assessment (private) Mandatory for Roles: Ashton CHPP - Operator Citick here for a list of Yancoal Business Rules Citick here for a list of Yancoal Business Rules Comment Citick here for a list of Yancoal Business Rules Citick here for a list of Yancoal Business Rules Comment Citick here for a list of Yancoal Business Rules Comment Citick here for a list of Yancoal Business Rules Comment Citick here for a list of Yancoal Business Rules Comment Citick here for a list of Yancoal Business Rules Comment Citick here for a list of Yancoal Business Rules Comment Citick here for a list of Yancoal Business Rules Comment Citick here for a list of Yancoal Business Rules Comment Citick here for a list of Yancoal Business Rules Citick here for a list of Yancoal Business Rules Comment Citick here for a list of Yancoal Business Rules Citick here for a list of Yancoal Business Rules Citick here for a list of Yancoal Business Rules Citick here for a list of Yancoal Business Rules Citick here for a list of Yancoal Business Rules Citick here for a list of Yancoal Business Rules Citick here for a list of Yancoal Business Rules Citick here for a list of Ya | Coal Board Order 41 Medical<br>Mandatory for Roles: Anthon CHPP - Operator<br>Citick here for a list of Yancoal Business Rules<br>Privers Lience<br>Mandatory for Roles: Anthon CHPP - Operator<br>Citick here for a list of Yancoal Business Rules<br>Citick here for a list of Yancoal Business Rules<br>Please upload a single for<br>Mandatory for Roles: Anthon CHPP - Operator<br>Citick here for a list of Yancoal Business Rules<br>Divers Lience<br>Mandatory for Roles: Anthon CHPP - Operator<br>Citick here for a list of Yancoal Business Rules<br>Divers Lience<br>Bastern Region Underground Contractor Approval Form<br>Site. Eastern Wgi Region Contractor Approval Form<br>Citick here for a list of Yancoal Business Rules<br>Downloadable Document: Yancoal Eastern Region - Contractor Approval Form<br>Mandatory for Roles: Anthon CHPP - Operator<br>Divers Lience<br>Mandatory for Roles: Anthon CHPP - Operator<br>Divers Lience<br>Mandatory for Roles: Anth | Coal Board Order 41 Medical  Mandatory for Roles: Aution CHPP - Operator  Drivers Liences  Drivers Liences  Drivers Liences  Drivers Liences  Drivers Liences  Drivers Liences  Drivers Liences  Drivers Liences  Drivers Liences  Drivers Liences  Drivers Liences  Drivers Liences  Drivers Liences  Drivers  Drivers Drivers  Drivers Drivers Driver |

## Step 7

Upload your employee's photo and all of the mandatory documents by selecting "Upload" for each document.

#### Step 8

Select "Choose File" to upload the document you are prompted for. Enter the start date, expiry date and all details, then select "Upload."

Browse to select file for upload Friendly name for this file after upload

Enter issue date as "dd mmm yy" or click calendar icon

Enter expiry date as "dd mmm yy" or click calendar icon

Please Note: All information must match the details in the document you are uploading.

|                                                          | Deskinse                                                                                                    |                                                                                                  |                                                                                                    |                                                                                                    |                                                                                      |                               |                            |                         |                              |                        |                             |                      |                  |                 |    |     | , , , , , , , , , , , , , , , , , , , ,                                                                                                    | e finished                                                                                                    |
|----------------------------------------------------------|----------------------------------------------------------------------------------------------------|--------------------------------------------------------------------------------------------------|----------------------------------------------------------------------------------------------------|----------------------------------------------------------------------------------------------------|--------------------------------------------------------------------------------------|-------------------------------|----------------------------|-------------------------|------------------------------|------------------------|-----------------------------|----------------------|------------------|-----------------|----|-----|----------------------------------------------------------------------------------------------------|----------------------------------------------------------------------------------------------------|
| Ŀ                                                        | The following table lists the                                                                                                    | e training red                                                                                   | uired for this emp                                                                                                    | loyee's role selec                                                                                                    | tions. All Auto-                                                                     | Booked t                      | training                   |                         |                              |                        |                             |                      |                  |                 |    |     | uploading all t<br>documents. so                                                                                                    | he required<br>croll to the                                                                                                 |
|                                                          | will automatically be book                                                                                                    | ed and adde                                                                                      | d to the shopping o                                                                                                    | cart when you su                                                                                                    | omit this person                                                                     | s applicat                    | tion.                      |                         |                              |                        |                             |                      |                  |                 |    | _   | bottom of the                                                                                                    | page to view th                                                                                                    |
|                                                          | Site                                                                                                    | Course                                                                                           |                                                                                                    |                                                                                                    | Training Sta                                                                         | tus Acc                       | cess                       | Cost                    | GST                          | Requ<br>By R           | loles H                     | listory              | Re<br>Una        | ason<br>ailable | eB | ook | required train                                                                                                    | ng.                                                                                                    |
|                                                          | Yancoal Moolarben NEW                                                                                                    | Moolarben                                                                                        | General Inductio                                                                                                    | on V2                                                                                                    | OUTSTAND                                                                             | NG App                        | proved                     | \$25.00                 | \$2.50                       |                        | ī]                          |                      |                  |                 | В  | ook |                                                                                                    |                                                                                                    |
|                                                          | Yancoal Moolarben NEW                                                                                                    | Moolarben                                                                                        | Underground Ar                                                                                                    | rea Familiarsatio                                                                                                    | n OUTSTAND                                                                           | NG App                        | proved                     | \$0.00                  | \$0.00                       |                        | 1                           |                      |                  |                 | В  | ook | Any required t                                                                                                    | raining will hav                                                                                                    |
|                                                          | Denvired Du Deles ( exercit                                                                                                    | 1                                                                                                |                                                                                                    |                                                                                                    |                                                                                      |                               |                            |                         |                              |                        |                             |                      |                  |                 |    |     | a status of "Ou                                                                                                    | itstanding."                                                                                                    |
|                                                          | 1 Moolarben -Undergrour                                                                                                    | nd- Working                                                                                      | at Heights                                                                                                    |                                                                                                    |                                                                                      |                               |                            |                         |                              |                        |                             |                      |                  |                 |    |     |                                                                                                    | for the training                                                                                                    |
|                                                          | i moonaroon ondorgrou                                                                                                    | ie troning                                                                                       | at the grade                                                                                                    |                                                                                                    |                                                                                      |                               |                            |                         |                              |                        |                             |                      |                  |                 |    |     | Select "Book"                                                                                                    |                                                                                                    |
|                                                          | Training Declaration                                                                                                    |                                                                                                  |                                                                                                    |                                                                                                    |                                                                                      |                               |                            |                         |                              |                        |                             |                      |                  |                 |    |     | Select "Book"<br>that you wish                                                                                                    | to book into.                                                                                                    |
| 1                                                        | Training Declaration                                                                                                    | outstanding<br>ake this train                                                                    | training listed abov<br>ing within a reasor                                                                                    | ve for this employ<br>nable time frame.                                                                                                    | 66                                                                                   |                               |                            |                         |                              | С                      | ancel                       |                      |                  | Sa              | ve |     | Select "Book"<br>that you wish                                                                                                    | to book into.                                                                                                    |
| 1                                                        | Training Declaration                                                                                                    | outstanding<br>ake this train                                                                    | training listed abov<br>ing within a reasor                                                                                    | ve for this employ<br>nable time frame.                                                                                                    | ee                                                                                   |                               |                            |                         |                              | C                      | Cancel                      |                      |                  | Sa              | ve |     | Select "Book"<br>that you wish                                                                                                    | to book into.                                                                                                    |
| ook                                                      | Training Declaration I agree to purchase any and that they will underta they will underta                                                                                                    | outstanding<br>ake this train                                                                    | training listed abov<br>ing within a reasor                                                                                    | ve for this employ<br>nable time frame.                                                                                                    | ee                                                                                   |                               |                            |                         | S                            | C                      | ancel                       |                      |                  | Sa              | ve |     | Select "Book"<br>that you wish<br>Step 10                                                                                                    | co book into.                                                                                                    |
| ook                                                      | Training Declaration I agree to purchase any and that they will underta  Training  Training                                                                                                    | outstanding<br>ake this train                                                                    | training listed abov<br>ing within a reasor                                                                                    | ve for this employ<br>nable time frame.                                                                                                    | 60<br>Sort bur                                                                       | Site                          |                            |                         | Si<br>Tota                   | hoppin<br>al Cost      | ancel                       |                      |                  | Sa              | ve |     | Select "Book"<br>that you wish<br>Step 10<br>You will be pre<br>of available tra                                                                                                    | esented with a l                                                                                                    |
| DOCK<br>VAI                                              | Training Declaration I agree to purchase any and that they will underta  Training Training ILABLE COURSES                                                                                                    | outstanding<br>ake this train                                                                    | training listed abov<br>ing within a reasor                                                                                    | ve for this employ<br>nable time frame.                                                                                                    | ee<br>Sort by: (                                                                     | Site                          | 0                          | 1214<br>1214<br>1214    | Si Tot                       | hoppin<br>al Cost      | ance<br>ag Cart<br>:: empty | r                    |                  | Sa              | ve |     | Select "Book"<br>that you wish<br>Step 10<br>You will be pre<br>of available tra<br>for this trainin                                                                                           | esented with a laining sessions                                                                                             |
| DOCK<br>VAI<br>Click All bo                              | Training Declaration I agree to purchase any and that they will underta  K Training ILABLE COURSES Course name to view extra deta ookings must be paid for with a 0                                                                                                    | outstanding<br>ake this train                                                                    | training listed abov<br>ing within a reasor<br>within a reasor<br>a Purchase Order N                                           | ve for this employ<br>nable time frame.                                                                                                    | ee<br>Sort by: (                                                                     | Site                          | \$                         |                         | Si<br>Tota                   | hoppin<br>al Cost      | ancel                       | -                    |                  | Sa              | ve |     | Select "Book"<br>that you wish<br>Step 10<br>You will be pre<br>of available tra<br>for this trainin<br>"Book" for the                                                                         | esented with a l<br>aining sessions<br>g type. Select<br>session you wi                                                     |
| VAI<br>Click All bo<br>Class                             | Training Declaration I agree to purchase any and that they will underta  Training Training TLABLE COURSES Course name to view extra deta cookings must be paid for with a Courses                                                                                                    | outstanding<br>ake this train                                                                    | training listed abov<br>ing within a reasor<br>within a reasor<br>a Purchase Order N                                           | ve for this employ<br>nable time frame.                                                                                                    | ee<br>Sort by: (                                                                     | Site                          | ¢                          |                         | Si                           | hoppin<br>al Cost      | ance<br>og Cart<br>:: empty | r ,                  |                  | Sa              | ve |     | Select "Book"<br>that you wish<br>Step 10<br>You will be pre<br>of available tra<br>for this trainin<br>"Book" for the<br>to book into                                                         | esented with a l<br>aining sessions<br>g type. Select<br>session you wi                                                     |
| Click All bo<br>Class<br>He                              | Training Declaration I agree to purchase any and that they will underta  C Training ILABLE COURSES C course name to view extra deta ookings must be paid for with a C isroom Courses ere are all open classes schedul                                                                                                    | outstanding<br>ake this train<br>ails or make a<br>Credit Card or<br>ed for Decc                 | new booking.<br>a Purchase Order N                                                                                             | ve for this employ<br>nable time frame.<br>Number.<br>(change month to s                                                                                | ee<br>Sort by: (                                                                     | Site                          | 0                          |                         | Si<br>Tota                   | C<br>hoppin            | ance<br>ag Cart<br>t: empty |                      |                  | Sa              | ve |     | Select "Book"<br>that you wish<br>Step 10<br>You will be pre<br>of available tra<br>for this trainin<br>"Book" for the<br>to book into.                                                        | esented with a l<br>aining sessions<br>g type. Select<br>session you wit                                                    |
| DOCK<br>VAI<br>Click 1<br>All bo<br>Class<br>He<br>Stu   | Training Declaration  I agree to purchase any and that they will underta  K Training  ILABLE COURSES  C course name to view extra deta ookings must be paid for with a C stroom Courses ere are all open classes schedul tudent numbers are limited. The                                                                                                    | outstanding<br>ake this train<br>ails or make a<br>Credit Card or<br>ed for Dec.<br>Avail column | training listed abov<br>ing within a reasor<br>a within a reasor<br>a Purchase Order N<br>ember 2016 😋 (<br>shows how many pla | ve for this employ<br>nable time frame.<br>Number.<br>(change month to s<br>aces are left in eac                                                        | ee<br>Sort by: (<br>ee other schedule<br>h session.                                  | Site<br>15)                   | 0                          |                         | Si<br>Tota                   | C<br>hoppin<br>al Cost | ancel                       | · ·                  |                  | Sa              | ve |     | Select "Book"<br>that you wish<br>Step 10<br>You will be pre<br>of available tra<br>for this trainin<br>"Book" for the<br>to book into.                                                        | esented with a l<br>nining sessions<br>g type. Select<br>session you wis                                                    |
| VAI<br>Click (<br>All bo<br>Class<br>He<br>Stu           | Training Declaration         I agree to purchase any and that they will undertained and that they will undertained and they will undertained and they will undertained andetained andetained and they will undertained andetained | ails or make a<br>Credit Card or<br>ed for Deco<br>Avail column<br>se Course #                   | new booking.<br>a Purchase Order N<br>ember 2016 🗘 (<br>shows how many pla                                                     | ve for this employ<br>nable time frame.<br>lumber.<br>(change month to s<br>aces are left in eac<br><b>Time Duration</b>                                | ee Sort by: (<br>Sort by: (<br>ee other schedule<br>h session.                       | Site                          | ≎<br>Cost                  | GST                     | Files In                     | hoppin<br>al Cost      | ancel                       | Ţ                    |                  | Sa              | ve | 1   | Select "Book"<br>that you wish<br>Step 10<br>You will be pre<br>of available tra<br>for this trainin<br>"Book" for the<br>to book into.<br>Note: This will                                     | esented with a l<br>aining sessions<br>g type. Select<br>session you wis<br>add the                                         |
| VAI<br>Click o<br>He<br>Stu<br>Y                         |                                                                                                    | ails or make a<br>Credit Card or<br>Avail column<br>Se Course #<br>47730                         | new booking.<br>a Purchase Order N<br>ember 2016 C (<br>shows how many pla<br>Tue 13 Dec 2016                                  | Ve for this employ<br>nable time frame.                                                                                                    | ee<br>Sort by: (<br>b session.<br>Capacity Att'e<br>30 3                             | Site<br>IS)<br>ES Avail<br>27 | Cost<br>\$25.00            | <b>GST</b><br>\$2.50    | Files In<br>none n           | hoppin<br>al Cost      | fance                       | n Open (             | Cut Tr           | Sar             | ve |     | Select "Book"<br>that you wish<br>Step 10<br>You will be pre<br>of available tra<br>for this trainin<br>"Book" for the<br>to book into.<br>Note: This will<br>purchase price                   | esented with a l<br>aining sessions<br>g type. Select<br>session you wis<br>add the                                         |
| VAI<br>Click (<br>All bo<br>Class<br>He<br>Stu<br>Y<br>Y |                                                                                                    | ails or make a<br>credit Card or<br>ed for Dec.<br>Avail column<br>se Course #<br>47730<br>47734 | new booking.<br>a Purchase Order N<br>ember 2016 C (<br>shows how many pla<br>Date<br>Tue 13 Dec 2016                          | Ve for this employ<br>hable time frame.<br>Number.<br>(change month to s<br>aces are left in eac<br>Time Duration<br>7:15 am 3 Hours<br>7:15 am 3 Hours | ee<br>Sort by: (<br>ee other schedul<br>h session.<br>Capacity Att'e<br>30 3<br>30 0 | Site<br>es Avail<br>27<br>30  | Cost<br>\$25.00<br>\$25.00 | GST<br>\$2.50<br>\$2.50 | Files II<br>none n<br>none n | hoppin<br>al Cost      | Cancel                      | n Open (<br>n Open ( | Cut Tr<br>Cut Tr | Sar<br>sining F | Ve |     | Select "Book"<br>that you wish<br>Step 10<br>You will be pre<br>of available tra<br>for this trainin<br>"Book" for the<br>to book into.<br>Note: This will<br>purchase price<br>booking to you | esented with a l<br>aining sessions<br>g type. Select<br>session you wis<br>add the<br>e of an induction<br>ar shopping car |

| okinge                                                                                                    |                                                                                                    |                             |             |            |        |                      |                     |                                              |        |  |
|----------------------------------------------------------------------------------------------------|----------------------------------------------------------------------------------------------------|-----------------------------|-------------|------------|--------|----------------------|---------------------|----------------------------------------------|--------|--|
| The following table lists the                                                                                                    | e training required for this employee's                                                                        | role selections. A          | Auto-Boo    | oked traii | ning   |                      |                     |                                              |        |  |
| ill automatically be booke                                                                                                    | ed and added to the shopping cart wh                                                                           | en you submit thi           | s persons a | pplicatior | n.     |                      |                     |                                              |        |  |
| Site                                                                                                    | Course                                                                                                    | Training Status             | Access      | Cost       | GST    | Required<br>By Roles | History             | Reason<br>Unavailable                        | Book   |  |
| Yancoal Moolarben NEW                                                                                                    | Moolarben Underground Area<br>Familiarsation                                                                   | PENDING                     | Approved    | \$0.00     | \$0.00 | 1                    | CURRENT<br>PURCHASE | Pending booking<br>purchase in shopping cart | Remove |  |
| Yancoal Moolarben NEW                                                                                                    | Moolarben General Induction V2                                                                                 | PENDING                     | Approved    | \$25.00    | \$2.50 | 1                    | CURRENT<br>PURCHASE | Pending booking<br>purchase in shopping cart |        |  |
| I Moolarben -Undergrour<br>I Moolarben -Undergrour<br>Ining Declaration<br>I agree to purchase any<br>and that they will underta | nd- Working at Heights<br>outstanding training listed above for t<br>ake this training within a reasonable ti  | his employee<br>ime frame.  |             |            |        |                      |                     |                                              |        |  |
| United By Roles Legend<br>I Moolarben -Undergrour<br>Ining Declaration<br>I agree to purchase any<br>and that they will underta  | nd- Working at Heights<br>outstanding training listed above for ti<br>ake this training within a reasonable ti | his employee<br>irne frame. |             |            |        |                      |                     | Cancel Sa                                    | ave    |  |
| uired By Roles Legend<br>I Moolarben -Undergrour<br>ining Declaration<br>I agree to purchase any<br>and that they will underta   | nd- Working at Heights<br>outstanding training listed above for t<br>uke this training within a reasonable ti  | his employee<br>ime frame.  |             |            |        |                      |                     | Cancel Sa                                    | ave    |  |

Files Done Infos Done

V 0 of 0

6 of 6

Add To Cart

Cost

\$71.50

Terminate

Data Status

COMPLETE

Click link to view role data requirements: Role Data Lookup

Payment

Roles

Moolarben -Underground- Working at Heights Once you have booked the required inductions, select Save."

To complete the booking process, select "Add to cart" at the top of the page.

| page | 23 |  |
|------|----|--|
|------|----|--|

SELECTION

Action

Processing >

PROCESSING:

= Entered

Card?

no

(Registration, Subscription, Roles)

Last Name First Name

🗶 = Mandatory Not Entered

General

1

🗶 = Optional Not Entered

Back

|   | Shopping Cart                             |             |         |
|---|-------------------------------------------|-------------|---------|
|   | Name                                      | Quantity    | Cost    |
| 2 | Moolarben Underground Area Familiarsation | 1           | \$0.00  |
| / | Employee Compliance                       | 1           | \$71.50 |
|   | Moolarben General Induction V2            | 1           | \$27.50 |
|   | Review                                    | Total Cost: | \$99.00 |

In the shopping cart window, select "Review" to continue to purchase your induction booking. Alternatively, repeat the booking process to book other employees into the induction before paying for all induction bookings in one transaction.

|        |     |                     |        | _         |          |           |            |                                                                                                    |        |
|--------|-----|---------------------|--------|-----------|----------|-----------|------------|----------------------------------------------------------------------------------------------------|--------|
| User:  |     |                     |        |           |          |           |            |                                                                                                    |        |
| Total: |     | \$99.00 inc GST     |        |           |          |           |            |                                                                                                    |        |
|        |     |                     |        | _         |          |           |            |                                                                                                    |        |
| Line   | Qty | ltem                | Person | Unit Cost | Unit GST | Cost (ex) | Cost (inc) | Description                                                                                                    | Remove |
| 1      | 1   | Course Booking      |        | \$25.00   | \$2.50   | \$25.00   | \$27.50    | Booking for into Moolarben General Induction V2. To be held at Moolarben Open Cut<br>Training Room on Tue 13 Dec 2016, starting at 7:15 am and lasting for 3 Hours            |        |
| 2      | 1   | Course Booking      |        | \$0.00    | \$0.00   | \$0.00    | \$0.00     | Booking for into Moolarben Underground Area Familiarsation. To be held at Moolarben<br>Open Cut Training Room on Tue 13 Dec 2016, starting at 7:15 am and lasting for 2 Hours |        |
| 3      | 1   | Employee Compliance |        | \$65.00   | \$6.50   | \$65.00   | \$71.50    | Registration, Subscription, Roles for                                                                                                    | remove |
|        |     |                     |        |           |          | Total:    | \$99.00    | including GST of \$9.00                                                                                                    |        |

#### Step 14

Review the shopping cart items, then select "Proceed to Checkout."

#### BOOKING EXISTING EMPLOYEES INTO INDUCTIONS

| Checkou                     | ut Shopping Ca   | rt                                                                               |          |
|-----------------------------|------------------|----------------------------------------------------------------------------------|----------|
| Company:<br>User:<br>Total: |                  |                                                                                  |          |
| PURCHASE                    |                  |                                                                                  |          |
| Credit Card                 |                  | Please enter your credit card details and click continue to process the purchase |          |
| Card Number:                | 4444333322221111 |                                                                                  |          |
| Card Type:                  | VISA             | CURRENTLY OPERATING IN TEST MODE                                                 |          |
| Card Expiry:                | 12 🔉 2020 📀      | These auto populated credit card values<br>should produce a successful payment   |          |
| Card CVV:                   | 123              |                                                                                  |          |
| Cardholder Name:            | John Doe         |                                                                                  |          |
|                             |                  |                                                                                  |          |
| Back                        |                  |                                                                                  | Continue |
|                             |                  |                                                                                  |          |
|                             |                  |                                                                                  |          |

#### Step 15

Enter your payment details and select "Continue."

|                 | Checkou                        | ut Shoppi                                           | ng Cart                                    |                                             |                   |
|-----------------|--------------------------------|-----------------------------------------------------|--------------------------------------------|---------------------------------------------|-------------------|
| Compar<br>User: | ıy:                            |                                                     | -                                          |                                             |                   |
| Pu              | urchase                        | Successfi                                           | ul                                         |                                             |                   |
| Ta<br>:         | Thank you fo<br>A copy of this | e/Receipt<br>or your purchase.<br>s has been emaile | Below is the Tax I<br>ed to you. Click the | nvoice/Receipt.<br>e <b>Download</b> button | to access it now. |
| In              | voice Number                   | Total (inc GST)                                     | Method                                     | Details                                     | 1                 |
|                 |                                |                                                     | CREDIT_CARD                                | Download                                    | 1                 |
| Log             | out                            | C                                                   | ontinue                                    |                                             | -                 |

# Step 16

Select "Download" to download a copy of your tax invoice. A copy will also be emailed to the email address provided as the company contact.

When the employee's documents and training booking have been approved, a confirmation email will be sent to the company administrator email to forward to the employee. The confirmation email will contain time, date and location information as well as any additional requirements or prerequisites.

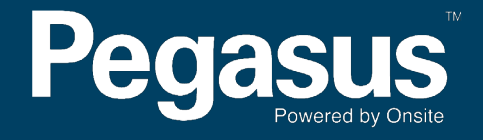

For questions or assistance please call 1300 663 816 or email yancoalsafetycompliance@pegasus.net.au